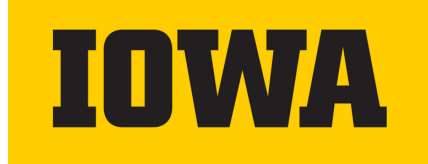

## How to Set-up Your HealthEquity Member Profile

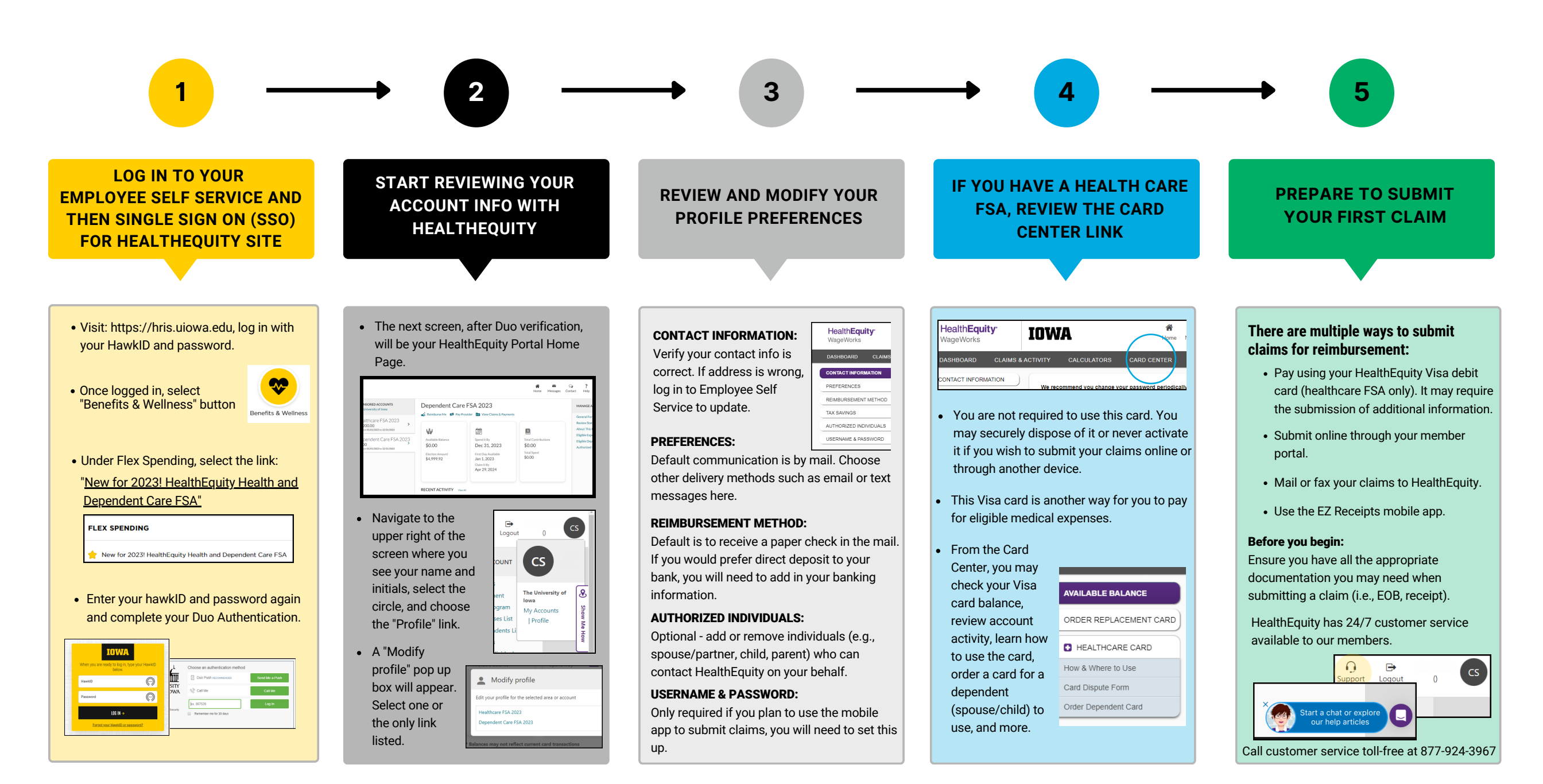